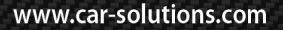

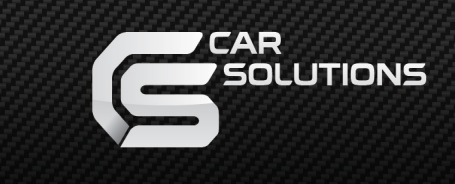

Manual Date : 2020.3

# **Installation Manual**

# HDMI Interface for BMW/MINI ID5 and ID6

0

.M⊚XX 1476

Specification

Compatibility: BMW/MINI ID5 and ID6 2017~

Components: Interface Main\*1

Interface Input / Output specification for DTR(Daughter) Version:

| Input:  | HDMI*2               |
|---------|----------------------|
|         | LVDS*1               |
|         | Analog RGB*1         |
|         | A/V*1                |
|         | CVBS(Front Camera)*1 |
|         | CVBS(Rear Camera)*1  |
| Output: | To LCD*1             |
|         | AUDIO OUT*1          |
|         |                      |

Interface Input / Output specification for No DTR(Daughter) Version:

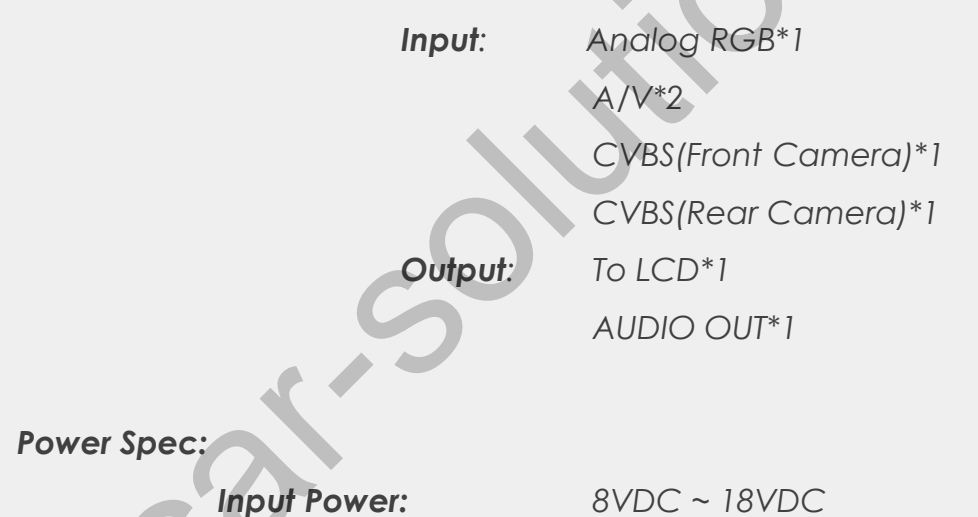

#### Switch input mode:

1. External video sources skip function: Able to control input videos on and off via Dip switches

5WATT

- 2. Able to switch videos via the remote and button switch
- 3. Able to detect the rear view camera by CAN or rear lamp cable

Consumption:

# •Components

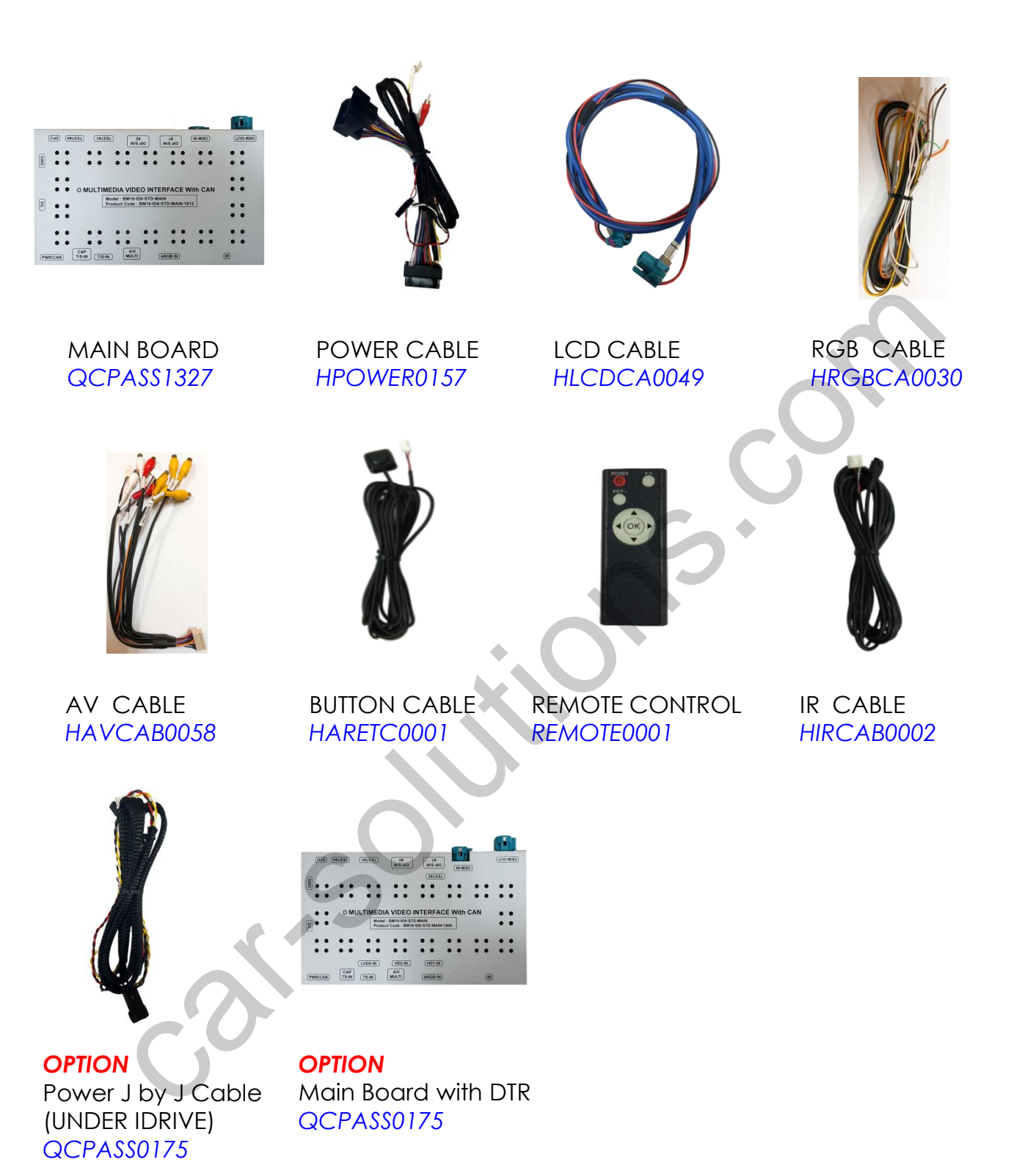

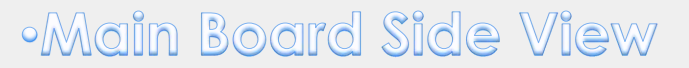

### \* Side View for DTR(Daughter) Version

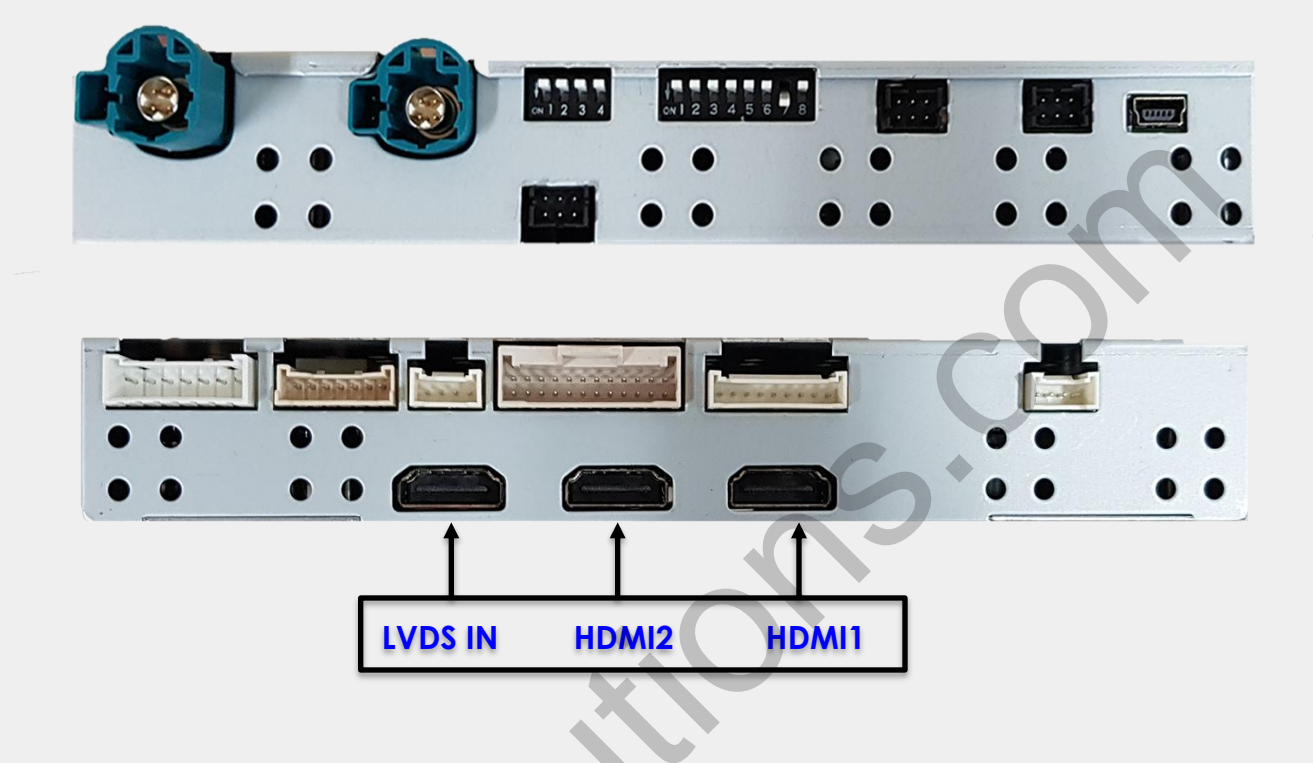

### \* Side View for No DTR(Daughter) Version

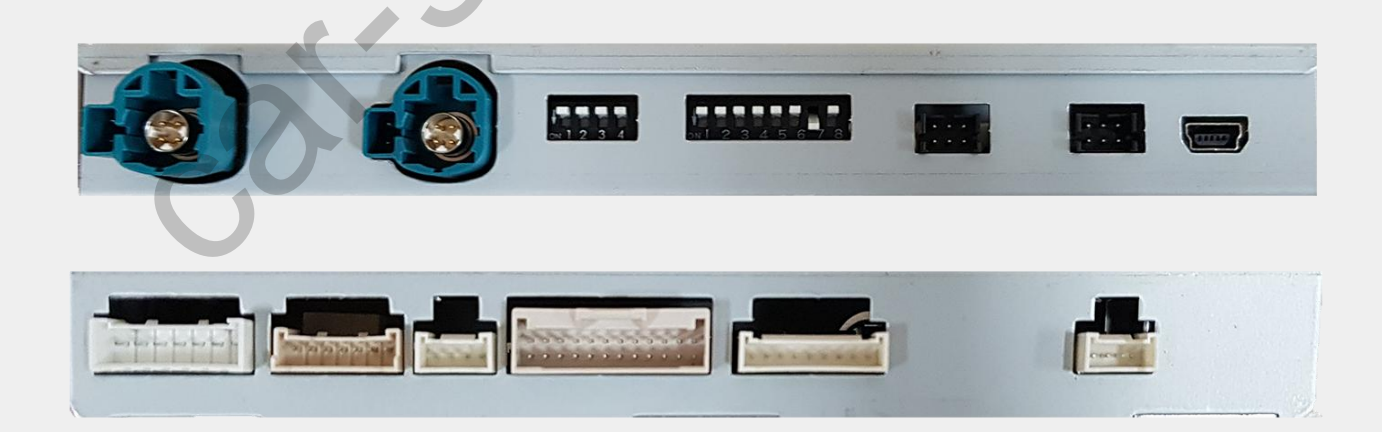

# •DIP Switch Settings for DTR Version

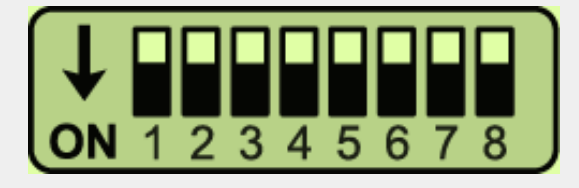

#### \* ON : DOWN / OFF : UP

Please make sure to disconnect the power cable of the interface and reconnect the power cable again to apply the dip switch changes.

#### • 4POL DIP SWITCH SETTING

| DIP S/W       | STATUS     |                                                 | DESCRIPTION                  |  |
|---------------|------------|-------------------------------------------------|------------------------------|--|
| וחוס          | OFF        |                                                 | LVDS Navigation Mode         |  |
| DIPT          | ON         |                                                 | LVDS Navigation Mode Skip    |  |
| מוס           | OFF        |                                                 | RGB Navigation Mode          |  |
| DIPZ          | ON         |                                                 | RGB Navigation Mode Skip     |  |
| כחוס          | OFF        |                                                 | HD1 Mode                     |  |
| DIP3          | ON         |                                                 | HD1 Mode Skip                |  |
| אחות          | OFF        |                                                 | HD2 Mode                     |  |
| DIF4          | ON         |                                                 | HD2 Mode Skip                |  |
| 8POL DIP SWIT | CH SETTING | -                                               |                              |  |
| DIP S/W       | STATUS     |                                                 | DESCRIPTION                  |  |
| נסוח          | OFF        | AV1 Mode                                        |                              |  |
| DIFT          | ON         |                                                 | AV1 Mode Skip                |  |
| מוח           | OFF        | Ext. Front Camera Mode                          |                              |  |
| DIFZ          | ON         | Ext. Front Camera Mode Skip                     |                              |  |
|               | OFF        |                                                 | Normal Mode                  |  |
|               |            | (Support Rear PIP Mode)                         |                              |  |
| Dir S         | ON         |                                                 | OEM Screen RELAY Bypass Mode |  |
|               | CIT        | (Not Support Rear PIP Mode, ex. 2019 X2 10.2'') |                              |  |
| DIP S/W       | DIP4       | DIP5                                            | RESOLUTION                   |  |
|               | OFF        | OFF                                             | 1440*540                     |  |
|               |            |                                                 | (10.25'')                    |  |

|         |        |                              | (10.25")                     |  |
|---------|--------|------------------------------|------------------------------|--|
| STATUS  | OFF    | ON                           | 1280*480<br>(8.8'')          |  |
| C       | ON     | ON                           | 800*480<br>(6.5")            |  |
| DIP S/W | STATUS | DESCRIPTION                  |                              |  |
| DIP6    | OFF    | G Type Model (G11, G20, G30) |                              |  |
|         | ON     |                              | F Type Model (F10, F20, F30) |  |
| OFF OFF |        |                              | OEM Rear Camera Mode         |  |
| DIF7    | ON     | Ext. Rear Camera Mode        |                              |  |
| DIP8    | OFF    | CAN In/Out Mode              |                              |  |
|         | ON     | CAN Bypass Mode              |                              |  |

# •DIP Switch Settings for No DTR Version

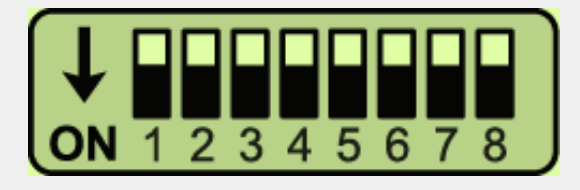

#### \* ON : DOWN / OFF : UP

Please make sure to disconnect the power cable of the interface and reconnect the power cable again to apply the dip switch changes.

#### • 4POL DIP SWITCH SETTING

| DIP S/W       | STATUS     | DESCRIPTION                                    |                          |  |
|---------------|------------|------------------------------------------------|--------------------------|--|
| חוים          | OFF        | No Use                                         |                          |  |
|               | ON         |                                                |                          |  |
|               | OFF        | RGB Navigation Mode                            |                          |  |
| DII Z         | ON         |                                                | RGB Navigation Mode Skip |  |
| כמוס          | OFF        |                                                |                          |  |
| DIFS          | ON         | IND USE                                        |                          |  |
| אחות          | OFF        |                                                |                          |  |
| DIP4          | ON         |                                                | No Use                   |  |
| 8POL DIP SWIT | CH SETTING |                                                |                          |  |
| DIP S/W       | STATUS     |                                                | DESCRIPTION              |  |
| נסוס          | OFF        |                                                | AV1 Mode                 |  |
| DIFT          | ON         |                                                | AV1 Mode Skip            |  |
| מות           | OFF        | X                                              | Ext. Front Camera Mode   |  |
| DIPZ          | ON         | Ext. Front Camera Mode Skip                    |                          |  |
|               |            | Normal Mode                                    |                          |  |
| DIP3          |            | (Support Rear PIP Mode)                        |                          |  |
|               | ON         | OEM Screen RELAY Bypass Mode                   |                          |  |
|               |            | (Not Support Rear PIP Mode, ex. 2019 X2 10.2") |                          |  |
| DIP S/W       | DIP4       | DIP5                                           | RESOLUTION               |  |
|               | OFF        | OFF                                            | (10.25")                 |  |
|               |            |                                                | 1280*480                 |  |
| STATUS        | OFF        | ON                                             | (8.8")                   |  |
|               |            |                                                | 800*480                  |  |
| C A           | ON         | ON                                             | (6.5")                   |  |
| DIP S/W       | STATUS     | DESCRIPTION                                    |                          |  |
|               | OFF        | G Type Model (G11, G20, G30)                   |                          |  |
| DII O         | ON         | F Type Model (F10, F20, F30)                   |                          |  |
| לפות          | OFF        | OEM Rear Camera Mode                           |                          |  |
|               | ON         |                                                | Ext. Rear Camera Mode    |  |
| סטוס          | OFF        | CAN In/Out Mode                                |                          |  |
| DIP8          | ON         | CAN Bypass Mode                                |                          |  |

# •Remote Control

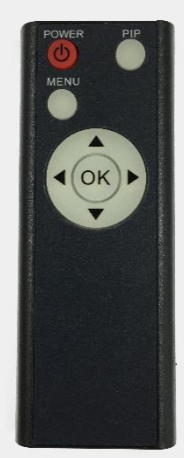

| Кеу         | FUNCTION                                                                                                    |  |  |
|-------------|----------------------------------------------------------------------------------------------------|--|--|
| POWER & PIP | N/C                                                                                                    |  |  |
| MENU        | Activating OSD menu                                                                                                 |  |  |
| ОК          | Making a selection, changing image display                                                                          |  |  |
|             | Moving upward                                                                                                    |  |  |
| ▼           | Moving downward                                                                                                    |  |  |
| •           | Moving leftward<br>(If you press this button 2 seconds long, you can access the<br>factory mode)                    |  |  |
| -0          | Moving rightward<br>(If you press this button 2 seconds long, you can reset all the<br>data about user environment) |  |  |

# •Factory Settings

| Menu of FACTORY                         |                     |                    |  |
|-----------------------------------------|---------------------|--------------------|--|
| IMAGE<br>PARK<br>UTIL1<br>UTIL2<br>INFO | H-POSIT<br>V-POSITI | ION<br>ON          |  |
| MENU to                                 | Return              | SEL to Select/Save |  |

#### IMAGE

#### H-POSITION/V-POSITION Setting

| Menu of FACTORY                   |              |      |  |  |
|-----------------------------------|--------------|------|--|--|
| IMAGE                             | PAS TY       | PE   |  |  |
| PARK                              | PAS SE       | TUP  |  |  |
| UTIL1                             | REAR 1       | ГҮРЕ |  |  |
| UTIL2                             | SAFE ENABLE  |      |  |  |
| INFO                              | RADAR ENABLE |      |  |  |
|                                   |              |      |  |  |
|                                   |              |      |  |  |
| MENU to Return SEL to Select/Save |              |      |  |  |

#### PARKING

**PAS TYPE:** Select parking line type.

NOT USED: Do not use parking line

PAS ON: Use Flexible Parking Lines

PAS OFF: Use fixed parking line

#### PAS SETUP:

You can move the position of parking line.

**REAR TYPE:** Choose rear camera recognition.

**CAN:** Detecting the rear view camera by CAN signal. (Installer must connect

"CAN" cable of the power cable to the "CAN" cable of the car)

LAMP: Detecting the rear view camera via "Grey Rear" wire. (Installer must

connect "Rear-C" cable of the power cable to the rear lamp of the car)

#### SAFE ENABLE:

If enable, HDMI, RGB, and A/V mode doesn't show up while driving. (Default: OFF)

#### RADAR ENABLE:

Setting up parking distance alarm sensor. (ON/OFF)

# •Factory Settings

| Menu of FACTORY |                           |  |  |  |
|-----------------|---------------------------|--|--|--|
| IMAGE           | AVOUT SELECT              |  |  |  |
| PARK            | FCAM TIME                 |  |  |  |
| UTIL1           | LVDS MODEL                |  |  |  |
| UTIL2           | AGRG MODEL                |  |  |  |
| INFO            | HD1 MODEL                 |  |  |  |
|                 | FACTORY RESET             |  |  |  |
|                 |                           |  |  |  |
| MENU to         | Return SEL to Select/Save |  |  |  |

| Menu of FACTORY                   |              |  |  |  |
|-----------------------------------|--------------|--|--|--|
| IMAGE                             | IDRV REMOTE  |  |  |  |
| PARK                              | IDRV CONTROL |  |  |  |
| UTIL1                             | IDRV TYPE    |  |  |  |
| UTIL2                             | VOICE KEY    |  |  |  |
| INFO                              | MEMORY KEY   |  |  |  |
|                                   |              |  |  |  |
|                                   |              |  |  |  |
| MENU to Return SEL to Select/Save |              |  |  |  |

| Menu of FACTORY                         |                                                    |                                                  |  |  |
|-----------------------------------------|----------------------------------------------------|--------------------------------------------------|--|--|
| IMAGE<br>PARK<br>UTIL1<br>UTIL2<br>INFO | <syste<br>- MAIN<br/>- SUB :<br/>- MODE</syste<br> | M VERSION><br>: 190117<br>190109<br>EL : ID6-STD |  |  |
| MENU to                                 | Return                                             | SEL to Select/Save                               |  |  |

#### UTIL1

AVOUT SELECT:

Select audio channel transmitted through AUX(HDMI, AV)

#### FCAM FUNCTION:

Front Camera Display Setting

LVDS/ARGB/HD1 MODEL:

ANDROID/CARPLAY/DTV/MIRRORING SETTING

#### FACTORY RESET:

Factory mode reset (YES/NO)

#### UTIL2

#### **IDRV REMOTE:**

Able to use remote control on DVD, DTV by selecting "User" after IR memory registered

#### **IDRV CONTROL:**

Able/disable to control UI remote by touch

IDRV TYPE: (4 KEY/2 KEY)

#### VOICE/MEMORY KEY:

ON/OFF (YES/NO)

#### INFO

System version information

# Installation Diagram

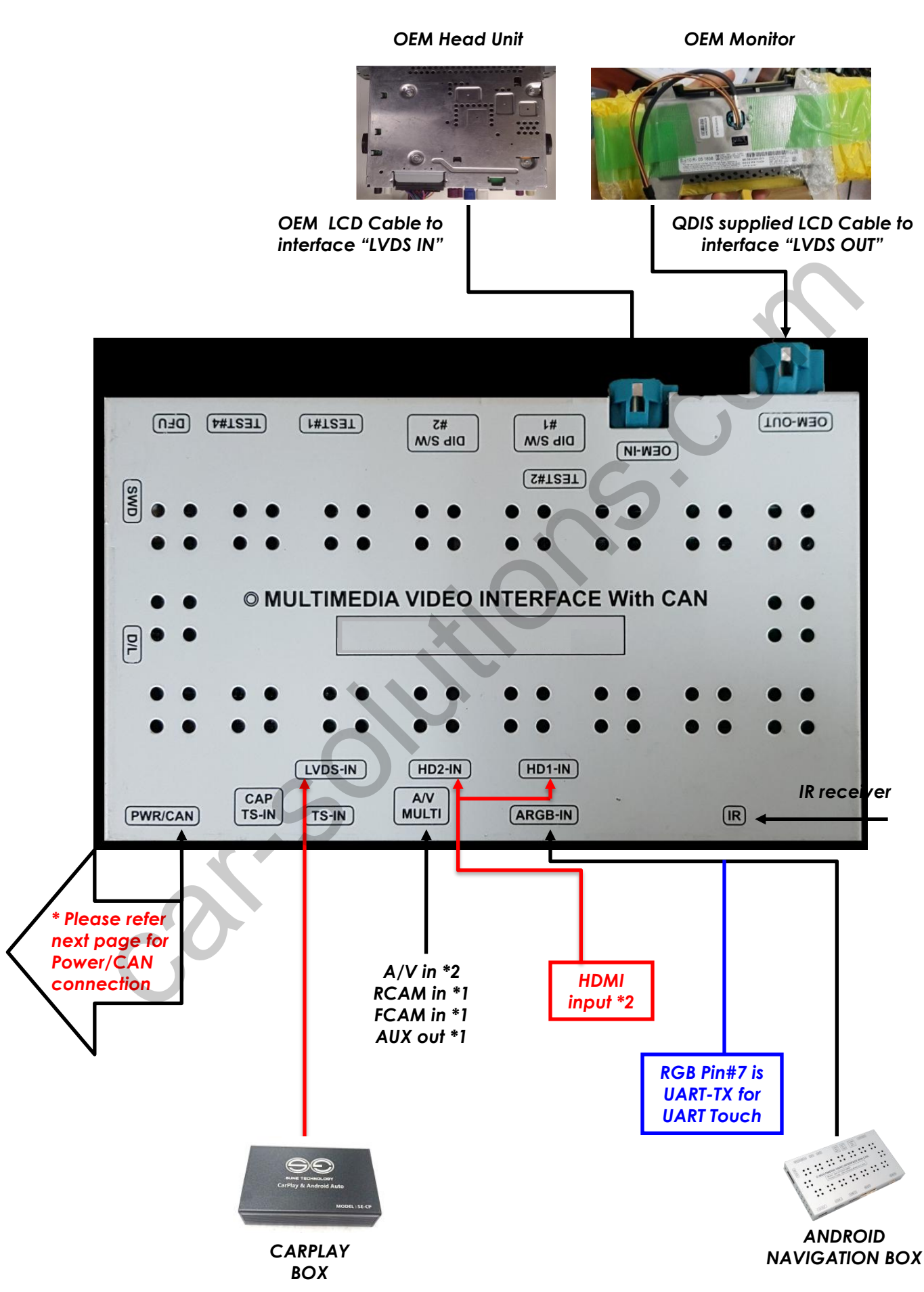

support@car-solutions.com

# •Power/CAN Connection

#### \* Two ways to connect POWER/CAN cable

- 1. Connect the cable from I-Drive, TV free is not supported (Dip switch #8-OFF)
- 2. Connect the cable from the Head unit, TV free is supported (Dip switch #8-ON)

#### • IDRIVE

\* Detach OEM cable from I-Drive and connect with supplied power cable

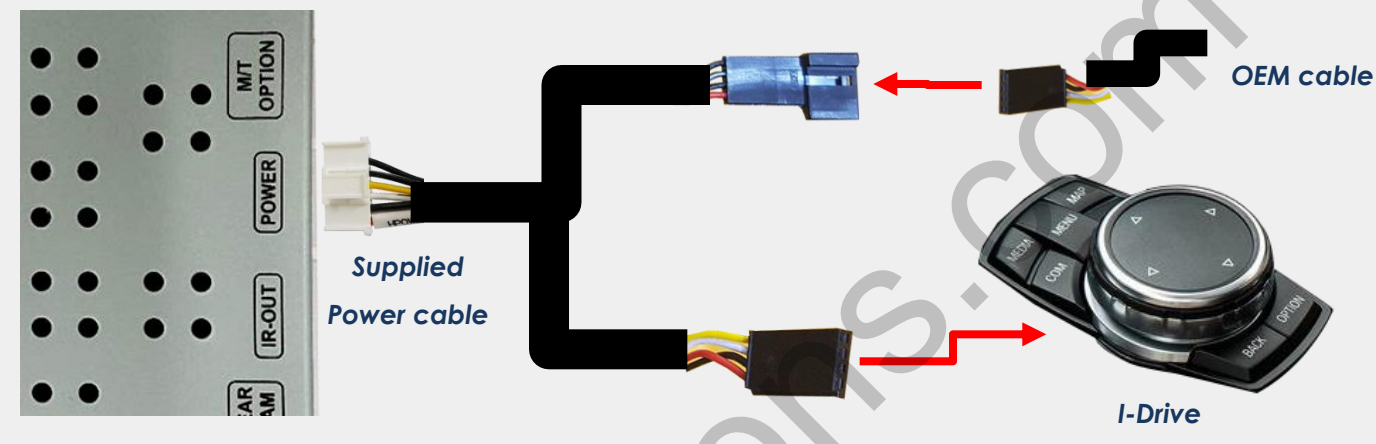

#### • HEAD UNIT

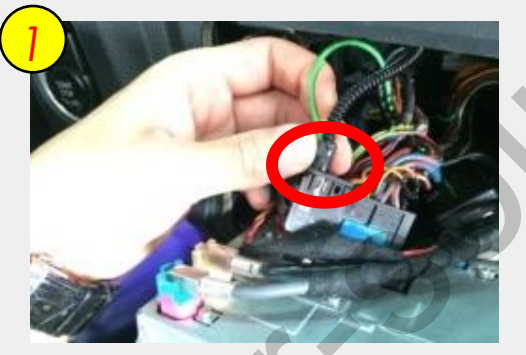

Pull out the bunch of cables from the backside of command and disconnect the marked optical fiber cable

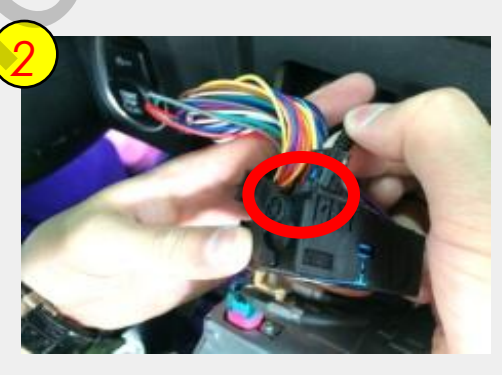

Connect the optical fiber cable to the supplied power cable

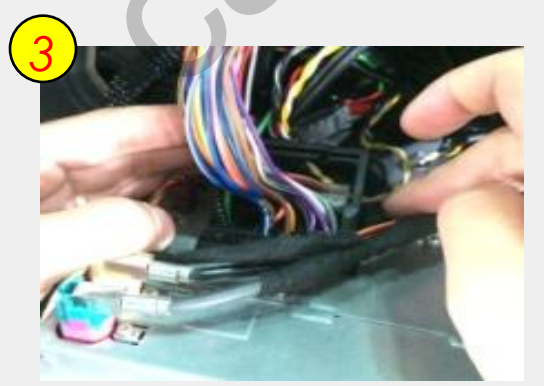

Connect the provided power cable to the backside of monitor support@car-solutions.com

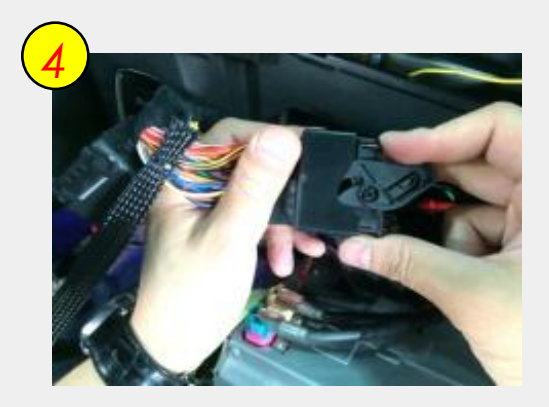

Connect the bunch of original cables to the provided power cable (Female connector) car-solutions.com

# Activation with OEM Button

### \* Switch the mode or activate the function by OEM button

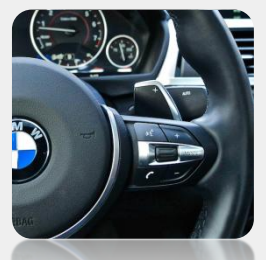

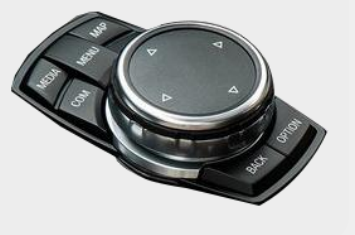

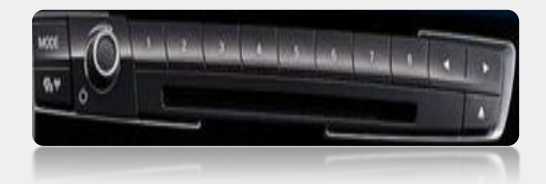

<Steering wheel>

<I-Drive>

<Memory Button>

| Section |                  | Button     | Operation                          | Function                                                                          |
|---------|------------------|------------|------------------------------------|-----------------------------------------------------------------------------------|
|         |                  |            | long press <mark>(3sec)</mark>     | Mode change                                                                       |
|         | IDRV MENU        |            | short press                        | Return to original<br>(When entering front camera<br>mode, return to before mode) |
|         |                  |            | long press <b>(3sec)</b>           | Mode change                                                                       |
|         |                  |            | short press                        | Return to original                                                                |
|         | II               | DRV NAV    | long press <b>(7sec)</b> - in ori. | TV Lock ON/OFF (DIP8 OFF)                                                         |
|         | 10               | DRV COM    | long press <b>(7sec)</b> - in ori. | SAFE ON/OFF                                                                       |
|         |                  | DRV BACK   | long press <b>(7sec)</b> - in ext. | Open Factory OSD MENU                                                             |
| IDRV    |                  |            | short press                        | Return OSD MENU                                                                   |
|         | IDRV WHEEL RIGHT |            | abort proce                        | DTV CH+, DVD NEXT                                                                 |
|         |                  | SPIN       | short press                        | OSD MENU UP                                                                       |
|         |                  |            |                                    | DTV CH-, DVD PREV                                                                 |
|         | IDKVV            |            | short press                        | OSD MENU DOWN                                                                     |
|         | IDRV             | WHEEL PUSH | short press                        | OSD MENU DOWN                                                                     |
|         | ID               | RV MEDIA   |                                    | Return to original                                                                |
|         |                  |            | snort press                        |                                                                                   |
|         | וטו              |            | short press                        | DTV CH+, DVD NEXT                                                                 |
|         | A KEV            |            | short press                        | DTV CH- DVD PREV                                                                  |
|         | 4 NL I           | IDRV DOWN  |                                    |                                                                                   |
|         | 2 KEY            | IDRV LEFT  | long press <b>(3sec)</b>           | Ext. Rear PIP mode function                                                       |
|         |                  |            | short press                        | Mode change                                                                       |
| HANDLE  |                  | VOICE      | short press - in ext. RCAM         | Ext. Rear PIP mode function                                                       |
| Memory  | #7               |            | Short press                        | Mode switch                                                                       |

Activate Car-play & Android Auto by OEM Buttons

\* Regarding IDRV type selection, please go to factory menu -> UTIL2 -> IDRV Type.

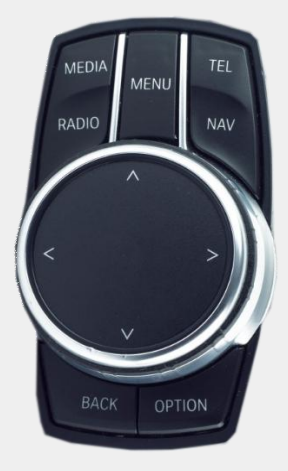

4 KEY TYPE IDRIVE (with IDRV Up/Down)

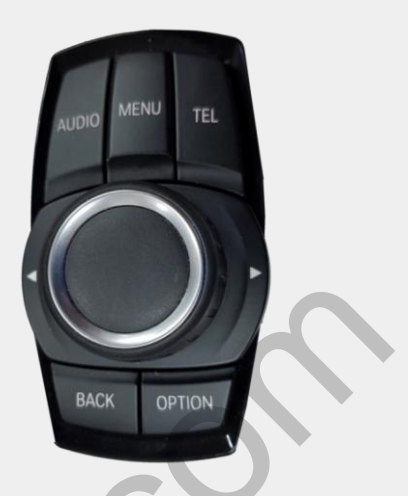

2 KEY TYPE IDRIVE (no IDRV Up/Down)

| Section |                       | Button            | Operation                | Function                                                                                                    |
|---------|-----------------------|-------------------|--------------------------|----------------------------------------------------------------------------------------------------|
|         | IDRV WHEEL RIGHT SPIN |                   | Moving right             | Right                                                                                                    |
|         | IDRV                  | / WHEEL LEFT SPIN | Moving left              | Left                                                                                                    |
|         |                       |                   | Short press              | Selection/Enter                                                                                                    |
|         | סו                    | KV WHEEL PUSH     | Long press (3sec)        | Si-ri Call                                                                                                    |
|         |                       | IDRV LEFT         | Short press              | Left/Track -                                                                                                    |
|         |                       | IDRV RIGHT        | Short press              | Right/Track +                                                                                                    |
|         |                       |                   | Short press              | Up                                                                                                    |
|         | 4 KEY                 | Y IDRV UP         | Long press (3sec)        | Home                                                                                                    |
|         |                       | IDRV DOWN         | Short press              | Down                                                                                                    |
| IDRV    | -?                    |                   |                          | 1. Back<br>2. Moving to Android Auto<br><b>Down Side Menu</b>                                                                                                    |
|         | IDRV RIG<br>2 KEY     | IDRV RIGHT        | Long press <b>(3sec)</b> | L2.32 Loo ft Turn right on Alma St Arme at 1.03 PM Indigo Skies Indigo Skies Indindigo Skies Indindindigo Skies Indigo Skies Indigo Sk |
|         |                       |                   | Short press              | Right/Track +                                                                                                    |
|         |                       |                   | Short press              | Left/Track –                                                                                                    |
|         |                       |                   | Long press (3sec)        | Home                                                                                                    |

# •Trouble shoofing

### Q. I cannot change mode

A. Check connection of Ground cable and IR Cable. Check LED lamp is on, if not check connection of POWER cable.

### Q. All I got on the screen is black.

A. Check second LED lamp of the interface is on, if not, check A/V sources connected are working well. (Second lamp indicates AV sources connected works well) Check interface connection has been done well.

### Q. Displayed image color is not proper (too dark or unsuitable color)

A. Press ▶ button on the remote control for 2 seconds and check how it goes, if it does not work, inform to manufacturer.

### Q. I cannot watch the rear camera on the screen

A. Set the DIP switch #7 as state "ON"

### Q. Set mode not appear

A. Check DIP Switch.

### Q. OEM image is not displayed.

A. Check interface's LCD In/Out cable connection. If the status keeps on, inform to manufacturer.

### Q. Screen only displays white color.

A. Check LCD out cable is connected well, if this status keeps, inform to manufacturer.

### Q. If no image is shown on screen after connecting CAN wire with Park gear.

A. Go on the "FACTORY MODE", check "UTIL-Rear Select". If "LAMP", change the setting as "CAN" with the remote control. ( *\** when connecting Rear-C wire of LAMP power cable to Backup lights, Setting should be like this / CAN : if controlling rear camera with CAN wire)